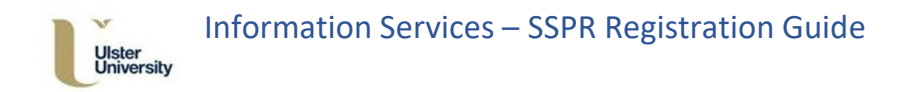

## Ulster University Self Service Password Reset (SSPR) User Guide

This document should help guide you through the process of registering for Self Service Password Reset (SSPR). This guide is intended for staff and student use.

## SSPR Registration

To register for Self Service Password Reset, please click the following url:

## https://aka.ms/ssprsetup

Sign in using your @ulster.ac.uk address and network password, the following screen is then displayed.

| don't lose access to your account!                                                                                                    |
|----------------------------------------------------------------------------------------------------|
| To make sure that you can reset your password, we need to collect some info so that we can verify who you are. We won't use this to spam you - we'll just use it to make your account more secure. You'll need to set up at least 2 of the options below. |
| Authentication Phone is not configured. Set it up now                                                                                                    |
| Authentication Email Address is not configured. Set it up now                                                                                                    |
| Security Questions have not been configured. Set them up now                                                                                                    |
|                                                                                                    |
| Finish Cancel                                                                                                    |

In turn, set up authentication to a Phone and Email Address.

Click Set it up now which appears to the right hand side of Authentication Phone is not configured

- □ Select the appropriate Country/Region from the drop down
- Enter mobile number in the box provided

Click Text Me or Call Me when ready.

1

Ulster University ISD Service Desk SSPR Registration Guide v1 For further advice or to report an SSPR issue, please email <u>servicedesk@ulster.ac.uk</u>

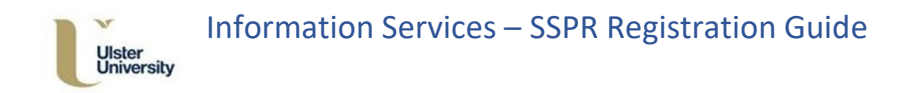

A code will then be delivered, enter the code in the box provided.

| Ulster<br>University                                           |                                    | ≥@ulster.ac.uk |
|----------------------------------------------------------------|------------------------------------|----------------|
| don't lose access                                              | to your account!                   |                |
| Please verify your authentication phor<br>Authentication phone | e number below.                    |                |
| United Kingdom (+44)                                           | ×                                  |                |
| text me call m                                                 | h                                  |                |
| We've sent a text message containing                           | i verification code to your phone. |                |
|                                                                |                                    |                |

## Click Verify to continue.

Back at the main Authentication setup screen, Click **Set it up now** which appears to the right hand side of **Authentication Email Address is not configured**.

| Under<br>University                                                                                 | e@ulster.ac.uk   <b>?</b> |
|----------------------------------------------------------------------------------------------------|---------------------------|
| don't lose access to your account!                                                                  |                           |
| Please verify your authentication email address below. Don't use your primary work or school email. |                           |
| Authentication Email Address                                                                        |                           |
| email me                                                                                            |                           |
| Back                                                                                                |                           |

Enter the alternate email address in the field provided, then click email me.

On receipt of an email from Microsoft, on behalf of Ulster University, review the code provided and enter it into the field provided.

2

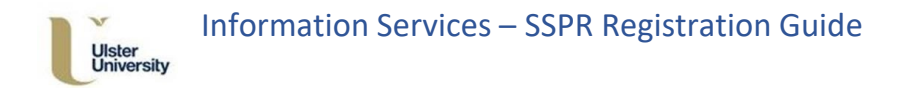

| Ustar<br>University                           |                                                        | :@ulster.ac.uk   <b>?</b> |
|-----------------------------------------------|--------------------------------------------------------|---------------------------|
| don't lose access to y                        | our account!                                           |                           |
| Please verify your authentication email addre | ss below. Don't use your primary work or school email. |                           |
| @yahoo.co.uk                                  |                                                        |                           |
|                                               |                                                        |                           |
| We've sent an email message containing a ve   | ification code to your inbox.                          |                           |
| 537844                                        | verify Try again                                       |                           |
|                                               |                                                        |                           |
| Back                                          |                                                        |                           |

Click Verify to continue.

4

Back at the main Authentication setup screen, click **Set it up now** to the right hand side of **Security Questions have not been configured**.

| Uster<br>University                                 |                                                                                     | ו@ulster.ac.uk |
|-----------------------------------------------------|-------------------------------------------------------------------------------------|----------------|
| don't lose access to your                           | r account!                                                                          |                |
| Please select questions to answer below. Your admin | requires you to set up 5 questions, and answers must be at least 3 characters long. |                |
| Security question 1                                 |                                                                                     |                |
|                                                     | ~                                                                                   |                |
|                                                     | 9                                                                                   |                |
| Security question 2                                 |                                                                                     |                |
|                                                     | ~                                                                                   |                |
|                                                     | 0                                                                                   |                |
| ocurity quarties 2                                  |                                                                                     |                |
| ecunity question 5                                  | ~                                                                                   |                |
|                                                     | 0                                                                                   |                |
|                                                     |                                                                                     |                |
| ecurity question 4                                  | ×                                                                                   |                |
|                                                     |                                                                                     |                |
|                                                     | <b>U</b>                                                                            |                |
| ecurity question 5                                  |                                                                                     |                |
|                                                     | ×                                                                                   |                |
|                                                     |                                                                                     |                |
|                                                     |                                                                                     |                |
|                                                     |                                                                                     |                |
| - 546 - A.                                          |                                                                                     |                |
| Back                                                |                                                                                     |                |

Select the appropriate question from the individual drop-downs and enter answers to all 5 questions.

Ulster University ISD Service Desk SSPR Registration Guide v1 For further advice or to report an SSPR issue, please email <u>servicedesk@ulster.ac.uk</u>

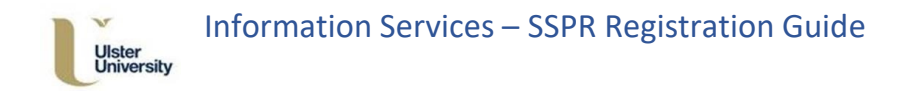

Once all 5 questions have been answered, select the **Save Answers** button.

The main Authentication screen should now display that the alternate authentication methods have been configured.

| Uster<br>Untersity                                                                                                    | n@ulster.ac.uk | ľ, | ? |
|----------------------------------------------------------------------------------------------------|----------------|----|---|
|                                                                                                    |                |    |   |
| don't lose access to your account!                                                                                       |                |    |   |
| Thanks! We'll use the info below to recover your account if you forget your password. Click "finish" to close this page. |                |    |   |
| Authentication Phone is set to +44                                                                                       |                |    |   |
| Authentication Email Address is set to granil.com. Change                                                                |                |    |   |
| S Security Questions have been configured. Change                                                                        |                |    |   |
| Finish Cancel                                                                                                    |                |    |   |
|                                                                                                    |                |    | _ |

Click **Finish** to complete successful registration. A webpage with your Office 365 apps will be displayed.

Make sure that you click on your User ID in the top right corner and select Sign out